### Инструкция

### Логгер I-PLUG ТН мониторинг температуры и влажности

Компания: Switrace SA - Switzerland Наименование логгера: I-PLUG TH Описание логгера: Логгер I-PLUG TH используется для мониторинга температуры и влажности (одноразовый)

#### Особенности и преимущества:

- Размер: 7.5 см х 4 см х 0.5см
- Диапазон температур: от -35 до +65 градусов по Цельсию
- Точность измерения: 0.01°C
- Количество записей за сессию: 30000 измерений (15 000 для температуры, 15 000 для влажности)
- Срок непрерывного мониторинга: от 5 дней до 90 дней
- Программа для настройки логгера и чтения информации с него.

#### Доступные сроки непрерывного мониторинга:

|   | Срок непрерывного мониторинга (дни) | Частота теста (каждая минута) |
|---|-------------------------------------|-------------------------------|
| 1 | 10                                  | 1                             |
| 2 | 20                                  | 2                             |
| 3 | 62                                  | 6                             |
| 4 | 90                                  | 9                             |
| 5 | 104                                 | 10                            |
| 6 | 156                                 | 15                            |
| 7 | 312                                 | 30                            |

Как выглядит логгер I-PLUG TH:

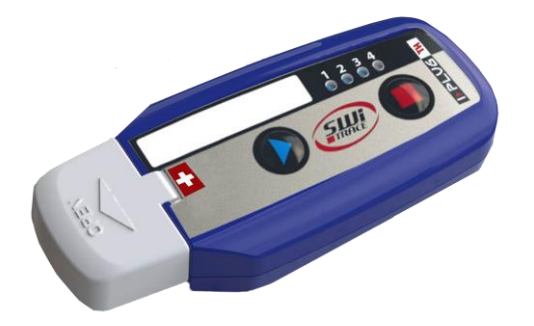

# Как работает логгер

### Как запустить мониторинг логерра?

Когда Вы готовы запустить логгер I-PLUG TH, нажмите и удерживайте кнопку СТАРТ: 4 световые сигнализатора загорятся последовательно, отпустите палец с кнопки, когда загорится только ЗЕЛЕНАЯ кнопка.

Если логгер запущен неправильно, об этом будут сигнализировать все 4 мигающие световые сигнала. Еслиэтопроисходит – повторитепроцессзапусказаново.

Когда процесс запущен, ЗЕЛЕНЫЙ световой сигнал будет мигать каждые две секунды в течение первых 30 минут.

После этой фазы для понимания статуса работы логгера необходимо нажать на одну из кнопок: СТАРТ или СТОП (см. далее световые сигналы).

#### Отложенный старт мониторинга

Стандартные настройки I-PLUG TH предусматривают отложенный старт первого теста после удержания кнопки СТАРТ длительностью 30 минут. Если необходимо поменять настройку, обратитесь к сотрудникам iLoggers.ru перед заказом.

### Как остановить мониторинг?

Логгер I-PLUG TH запрограммирован на стандартный срок непрерывного мониторинга, и запись заканчивается после завершения данного срока.

Два способа завершить запись до окончания срока непрерывного мониторинга:

- Удерживайте кнопку СТОП в течение 6 секунд пока все 4 световые сигнала не загорятся – отпустите кнопку СТОП, когда загорится и будет гореть КРАСНЫЙ световой сигнал.
- Подключите логгер к USB порту компьютера.

После того, как процесс записи завершен, при нажатии на любую кнопку, загорается красная кнопка. Горит красная кнопка - это является подтверждением завершения процесса записи.

# Настройки I-PLUG TH

I-PLUG TH готов к использованию со стандартными настройками:

Стандартный срок непрерывного мониторинга логгера – 90 дней при тестировании среды каждые 17 минут.

Сотрудники iLoggers.ru изменят стандартные настройки под Ваш индивидуальный запрос в процессе оформления заказа логгеров.

## Информация от световых сигнализаторов логгера

Световые сигнализаторы логгера дают возможность получить ценную информацию относительно условий доставки или хранения термозависимой продукции.

Если в процессе работы логгера кратко нажать на кнопку СТАРТ или СТОП, световые сигнализаторы начнут мигать.

В таблице представлено описание:

| Внешний вид I-PLUG TH | Значение                                                                                                    |  |
|-----------------------|----------------------------------------------------------------------------------------------------|--|
|                       | 4 мигающих световых сигнализатора<br>Статус готовности, но логгер не запущен.<br>Замечание: Когда логгер в состоянии готовности, только<br>кнопка СТАРТ активна.                                                             |  |
|                       | В запущенном состоянии, когда кнопка СТАРТ уже была<br>задержана:<br>Мигающий зеленый<br>Подтверждает процесс мониторинга начался. Мигание<br>продолжается в течение 30 минут. Затем прекращается.                           |  |
|                       | ГоритКрасныйсигнализатор<br>Логгер в состоянии СТОП                                                                                                    |  |
|                       | В остановленном состоянии, когда кнопка СТОП уже нажата:<br>Мигающий голубой<br>Сработал индикатор нарушения уровня низкой температуры.<br>Горит голубой<br>Сработал индикатор нарушения ультра низкой температуры.          |  |
|                       | В остановленном состоянии, когда кнопка СТОП уже нажата:<br>Мигающий оранжевый<br>Сработал индикатор нарушения уровня высокой<br>температуры.<br>Горит оранжевый<br>Сработал индикатор нарушения ультра высокой температуры. |  |
|                       | Тест температуры<br>Оранжевый сигнализатор загорается на две секунды-это<br>сигнализирует о процессе теста логгером температуры в<br>текущий момент.                                                                         |  |

I-PLUG TH

### Связьскомпьютером

Логгер I-PLUG ТН необходимо ввести в USB порт. Этого достаточно для формирования отчета, дополнительные установочные драйверане требуются.

Могут возникнуть две ситуации

- ☑ Логгер незапущен: Если нужно изменить какие-либо параметры до запуска процесса мониторинга – вставьте логгер в USB порт и затем нажмите (без задержки) кнопку СТАРТ, и компьютер определит логгер.
- ☑ Логгер запущен или остановлен: Как только логгер I-PLUG TH будет подключен к компьютеру через USB порт, компьютер автоматически обнаружит логгер.

**Важно**: Пока формируется PDF файл на компьютере световые сигнализаторы загораются последовательно. Формирование отчета может проходить до 45 секунд.

## Загрузка с I-PLUG Connector

I-PLUG Connector – программа, которая позволяет установить индивидуальные настройки логгера:

- 1) Количество тестов (Measures)
- 2) Интервал теста. Измеряется в секундах (Sample Time)
- 3) Время отсрочки старта первого теста после запуска мониторинга. Измеряется в секундах (Start delay).
- 4) (First Row)
- 5) (Second Row)
- 6) Установка уровня низкой температуры (L Alert)
- 7) Установка уровня ультранизкой температуры (LL Alert)
- 8) Установка уровня высокой температуры (H Alert)
- 9) Установка уровня ультравысокой температуры (HH Alert)

Загрузить программу по настройке логгера **iPlugConnector** можно в https://yadi.sk/d/cr4OA06d3H7GrE

iPlug Manager : <u>https://yadi.sk/d/ttwJEbwI3HXDig</u>

Нет необходимости регистрироваться при использовании программы.

Скачайте двойным кликом файл и присоедините логгер. Долее смотрите рис.1

## Использование программы I-PLUG Manager для получения информации с логгера I-PLUG TH

- 1.Подключите устройство к USB порту Вашего компьютера
- 2. Откройте программу I-PLUG Manager для чтения информации с логгера
- 3. Выбрать "Read Temperatures" для получения информации о температуре

| Switrace - iPlug Manager    |                         | ;                        |
|-----------------------------|-------------------------|--------------------------|
| Device : IPMH30             | System Status : Stopped | Device ID : 160209135001 |
| Settings                    |                         | Save settings            |
| Sample Time 30              | 00h:00m:30s             | Reset device             |
| Measures 100                | 00 Days 00h:50m:00s     |                          |
| Celsius  Fahrenheit         | Start Delay (s) 0       | Upload Temperatures      |
| H Alert L Alert             | First Row               |                          |
| 0 € 0 €<br>HHAlert LL Alert | Second Row              | Read Temperatures        |
| 0 🗘 0                       |                         |                          |

Рис.1

Информация о температуре и влажности будет отображена на одном графике. Линия влажности отображена голубым цветом и линия температуры- красным.

| Celsius 🔿 Fahre    | nheit |                      | Temperature: Min: 29.11°   Max:30.32° | Humidity: Min |
|--------------------|-------|----------------------|---------------------------------------|---------------|
| Date               | Temp  | RH 4                 | n                                     |               |
| 09-Sep-16 11:24:40 | 30.18 | 48.76                | Temperature Humidity                  |               |
| 09-Sep-16 11:24:46 | 30.24 | 47.78                |                                       |               |
| 09-Sep-16 11:24:52 | 30.28 | 47.20                | 21°                                   |               |
| 09-Sep-16 11:24:58 | 30.32 | 46.83                | 51                                    |               |
| 09-Sep-16 11:25:04 | 30.32 | 46.52                |                                       |               |
| 09-Sep-16 11:25:10 | 30.32 | 46.29                |                                       |               |
| 09-Sep-16 11:25:16 | 30.31 | 46.09                |                                       |               |
| 09-Sep-16 11:25:22 | 30.28 | 45.91                |                                       |               |
| 09-Sep-16 11:25:28 | 30.26 | 45.78                |                                       |               |
| 09-Sep-16 11:25:34 | 30.24 | 45.59                |                                       |               |
| 09-Sep-16 11:25:40 | 30.21 | 45.49                |                                       |               |
| 09-Sep-16 11:25:46 | 30.19 | 45. <mark>4</mark> 2 |                                       |               |
| 09-Sep-16 11:25:52 | 30.16 | 45.36                |                                       |               |
| 09-Sep-16 11:25:58 | 30.12 | 45.25                |                                       |               |
| 09-Sep-16 11:26:04 | 30.08 | 45.22                |                                       |               |
| 09-Sep-16 11:26:10 | 30.05 | 45.13                |                                       |               |
| 09-Sep-16 11:26:16 | 30.02 | 45.10                |                                       |               |
| 09-Sep-16 11:26:22 | 29.98 | 45.03                |                                       |               |
| 09-Sep-16 11:26:28 | 29.95 | 44.99                |                                       |               |
| 09-Sep-16 11:26:34 | 29.92 | 44.96                | 302                                   |               |
| 09-Sep-16 11:26:40 | 29.89 | 44.9 <mark>4</mark>  | 30 -                                  |               |
| 09-Sep-16 11:26:46 | 29.86 | 44.87                |                                       |               |
| 09-Sep-16 11:26:52 | 29.83 | 44.8 <mark>4</mark>  |                                       |               |
| 09-Sep-16 11:26:58 | 29.80 | 44.84                |                                       |               |
| 09-Sep-16 11:27:04 | 29.77 | 44.84                |                                       |               |
| 09-Sep-16 11:27:10 | 29.74 | 44.80                |                                       |               |
| 09-Sep-16 11:27:16 | 29.72 | 44.77                |                                       |               |
| 09-Sep-16 11:27:22 | 29.68 | 44.71                |                                       |               |
| 09-Sep-16 11:27:28 | 29.65 | 44.68                |                                       |               |
| 09-Sep-16 11:27:34 | 29.63 | 44.68                |                                       |               |
| 09-Sep-16 11:27:40 | 29.59 | 44.64                |                                       |               |
| 09-Sep-16 11:27:46 | 29.57 | 44.62                |                                       |               |
| 09-Sep-16 11:27:52 | 29.53 | 44.62                |                                       |               |
| 09-Sep-16 11:27:58 | 29.50 | 44.62                |                                       |               |
| 09-Sep-16 11:28:04 | 29.48 | 44.62                |                                       |               |
| 09-Sep-16 11:28:10 | 29.45 | 44.62                |                                       |               |
| 09-Sep-16 11:28-16 | 29.43 | 44.62                |                                       |               |

Рис.2

### Формирование отчета о мониторинге I-PLUG TH:

После того как устройство было остановлено и подключено к компьютеру, с помощью iPlug Manager Вы можете сформировать отчет о мониторинге, в случае необходимости перевести файл в эксель формат, увеличить графу или использовать прочие возможности редактирования файла.

В программе необходимо нажать кнопку **UPLOAD TEMPERATURES** (смотрите Puc.1), и браузер Вашего компьютера откроет страницу программного обеспечения.

#### Онлайн обзор предусматривает интернет соединение

Если вы хотите открыть сохраненные данные удаленно, то идете на <u>www.Switrace.com</u>, вводите серийный номер логгера в поле SEARCH (поиск), и Вы получите доступ к результатам мониторинга снова (Рис.4)

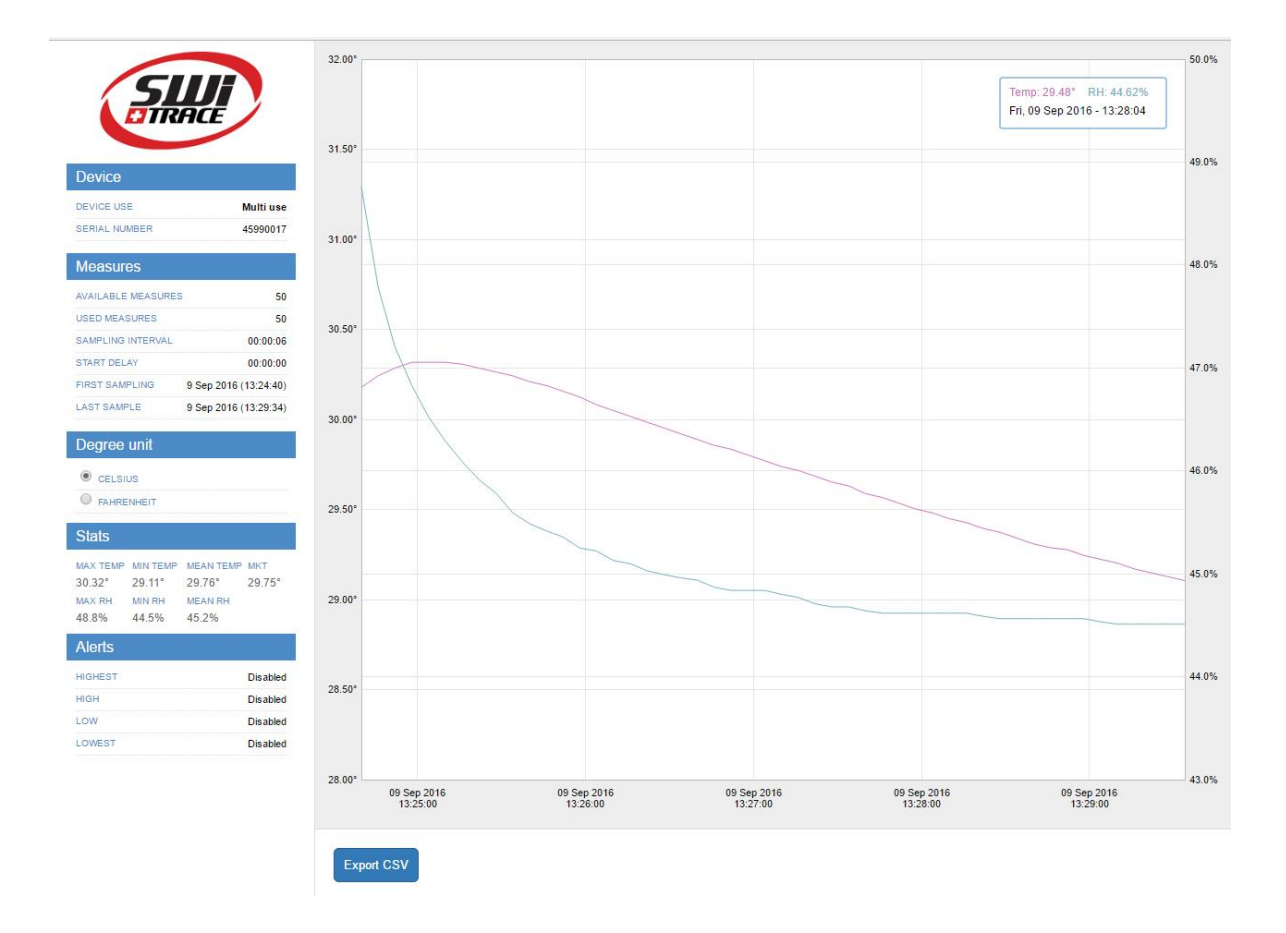

Рис.3

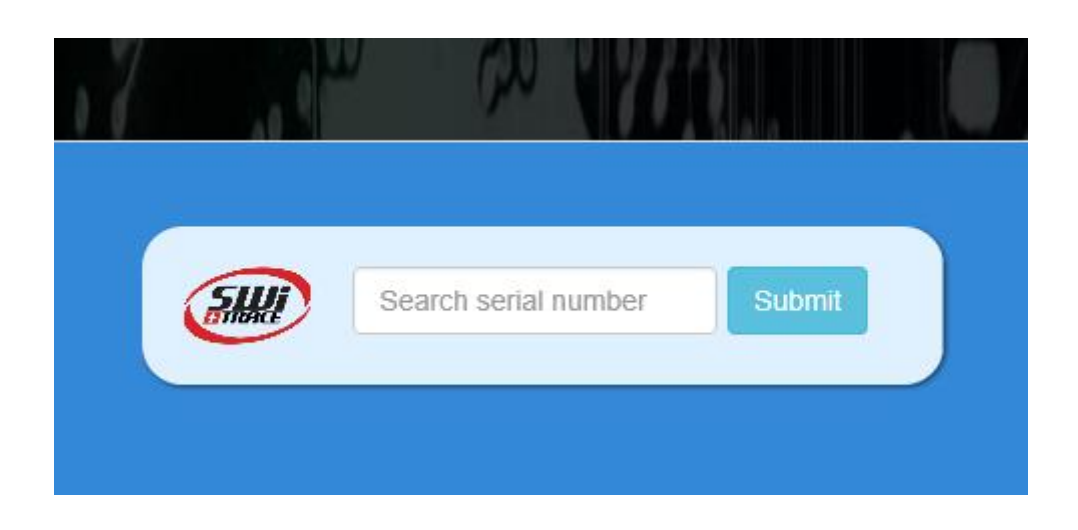

Рис.4

### Настройки I-PLUG TH:

**Программа iPlug Manager** позволяет Вам настроить все установки, которые можно произвести с логгером.

Обновите все необходимые параметры, которые необходимы, затем нажмите кнопку **Save settings** (сохранить настройки) (Рис.1).

### Паерезагрузка I-PLUG TH :

Если логгер находится в состоянии **STOP**, **iPlug Manager** позволяет Вам сбросить настройки I-PLUG TH так много раз, сколько это необходимо. Стандартно установки будут теми, которые были произведены ранее.

Вы можете произвести новые установки логгера, для этого необходимо установить галочку на поле **Reset device** flag (сбросить настройки) (Рис.1), установить настройки и затем нажать кнопку **Save settings** (сохранить настройки) (Ріс.1): зеленый световой сигнал мигнет 1 раз, проинформировав тем самым, что новые настройки записаны.

Логгер будет в состоянии готовности снова.

Батарея не меняется пользователями.

Важно: После того, как логгер I-PLUG ТН был перезапущен, все предыдущие записи стираются. Если Вам нужно записи, переносите их на иные носители информации.